## Wo finde ich was im OÖ Gesundheitsatlas?

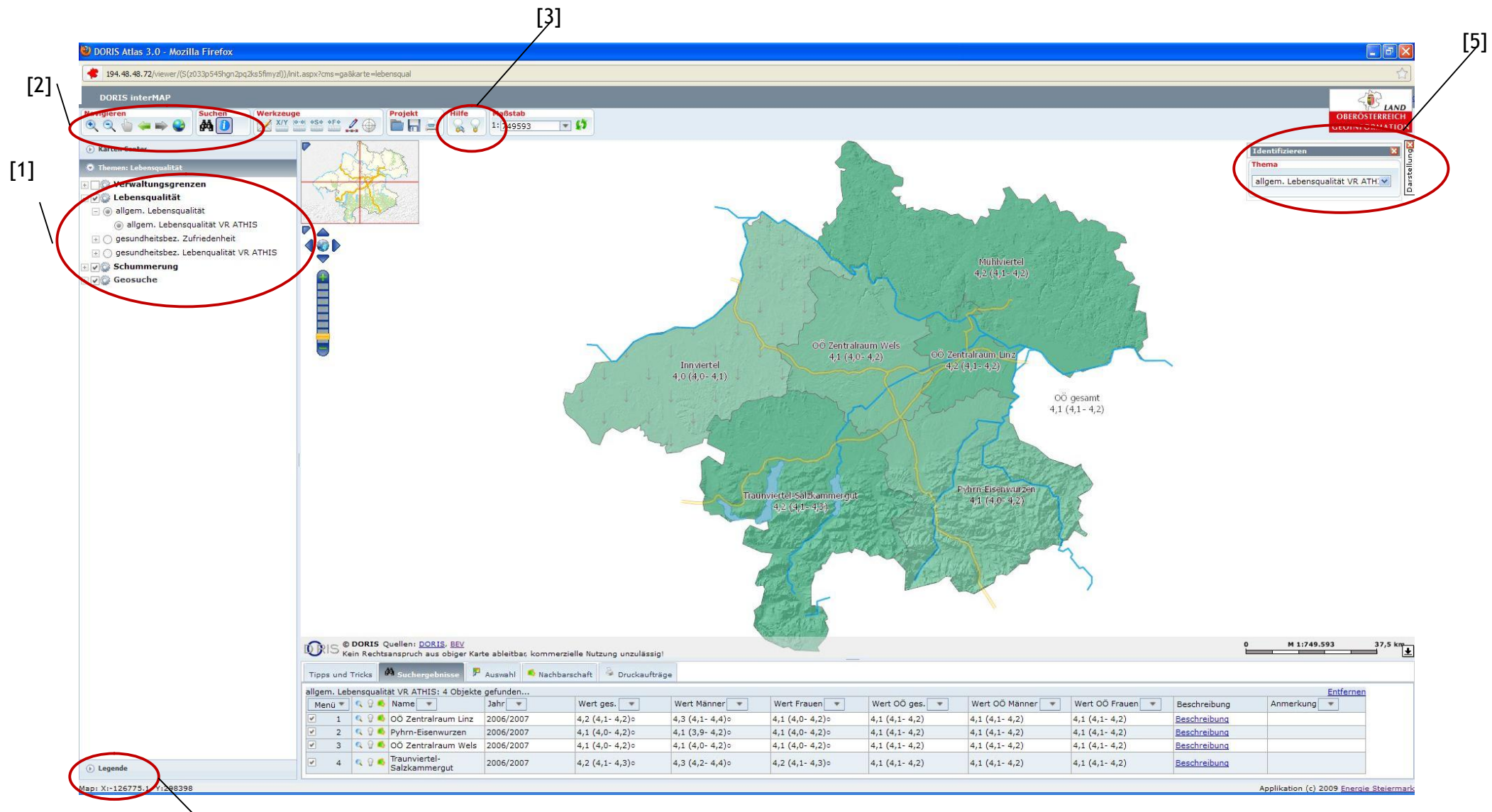

、[4]

In der linken Spalte ist die jeweilige Überschrift der aktuellen Karte [1] zu finden. Dabei ist ersichtlich, um welche Karte es sich handelt, welche Einteilung vorgenommen wurde (Versorgungsregion oder Bezirke) und welche Datenquelle zugrunde liegt.

Darüber sind die Werkzeuge zu finden, die wichtigsten davon (Navigieren und Suchen [2]) sind hier zusammengefasst. Alle Werkzeuge sind in der Hilfe beschrieben [3].

Die Legende einer jeden Karte ist links unten zu finden [4]. Hier steht z. B., welche Einteilung für die Einfärbung vorgenommen wurde.

## Werkzeuge

## Navigieren

## €

#### Vergrößern

Nach Aktivieren der Lupe kann im Hauptansichtsfenster ein beliebiger Punkt angeklickt werden. Dieser Punkt ist dann Mittelpunkt der vergrößerten Darstellung. Außerdem kann ein bestimmtes Rechteck zur Vergrößerung aufgezogen werden. Das Aufziehen eines Fensters erfolgt mit gedrückter linker Maustaste.

TIPP: Ab einer bestimmten Vergrößerung der Karte sind für Bezirk/Versorgungsregion auch die Daten getrennt nach männlich und weiblich zu sehen. Das gleiche gilt für den Wert für Gesamt-OÖ.

## 0

### Verkleinern

Nach Aktivieren der Lupe kann im Hauptansichtsfenster ein beliebiger Punkt angeklickt werden. Dieser Punkt ist dann Mittelpunkt der verkleinerten Darstellung. Außerdem kann ein bestimmtes Rechteck zur Verkleinerung aufgezogen werden. Das Aufziehen eines Fensters erfolgt mit gedrückter linker Maustaste. Ein kleines Fenster bedeutet eine starke Verkleinernung, ein großes Fenster eine schwächere Verkleinerung der Darstellung. Der Mittelpunkt des aufgezogenen Fensters ist nach der Verkleinerung wieder der Mittelpunkt der Karte.

#### Verschieben

Durch Klicken auf diesen Button kann die Karte in beliebige Richtung verschoben werden. Bewegen Sie dazu die Maus über die Karte. Drücken Sie die linke Maustaste und verschieben Sie die Karte mit gedrückter Maustaste...

Dieses Werkzeug wird verwendet, um zum zuletzt gezeigten Kartenausschnitt zurückzuspringen. Der Karteninhalt (Sichtbarkeit von Themen...) bleibt unverändert. Es ändert sich nur der (geographische) Ausschnitt.

## 🗮 Vor

Springt zum nächsten Kartenausschnitt. Das Werkzeug ist nur aktiv, wenn bereits einmal das Zurück-Werkzeug verwendet wurde.

auf maximalen Extent zoomen

Beim Klick auf dieses Symbol wird auf den gesamt verfügbaren Kartenausschnitt gezoomt.

## Ø

#### Karte aktualisieren

Dieses Werkzeug löst einen Neuaufbau der Karte und allen darin sichtbaren Inhalten aus.

# 0

#### Objekte identifizieren

Mit diesem Tool können noch nähere Informationen über die Daten des jeweiligen Bezirkes bzw. der jeweiligen Versorgungsregion abgefragt werden.

Wenn dieser Knopf gedrückt wird, erscheint rechts oben ein Dialogfeld [5]. Dort kann ausgewählt werden, zu welcher Karte man mehr Informationen wünscht (!Achtung: für dieses Tool ist die Angabe in diesem Dialogfeld ausschlaggebend, nicht, welche Karte man in der linken Spalte ausgewählt hat!).

Anschließend kann man auf einzelne Bezirke bzw. Versorgungsregionen in der Karte klicken oder gleich über mehrere gleichzeitig ein Fenster aufziehen.

Die Treffer werden in der Tabelle "Suchergebnisse" dargestellt. Hier werden der Name der Versorgungsregion/des Bezirks, das Jahr, die Werte für Männer, Frauen und gesamt (Männer und Frauen) inkl. Indikator für signifikante Abweichung ( $\uparrow$ =signifikant höher,  $\downarrow$ =signifikant niedriger, O=keine signifikante Abweichung zum OÖ-Wert), und die entsprechenden Werte für Gesamt-OÖ angezeigt. Für nähere Informationen zu den Daten kann man "Beschreibung" anklicken. Es öffnet sich eine pdf-Datei mit der Datenbeschreibung.